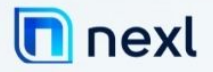

# Setting up NEXL and ADFS.

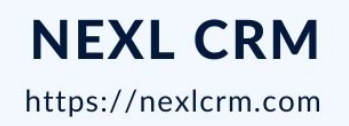

AUSTRALIA • USA • MEXICO• UK

# Table of Contents

| SETTING UP NEXL AND ADFS                                       | 1  |
|----------------------------------------------------------------|----|
| CREATE A NEW RELAYING PARTY TRUST                              | 3  |
| GETTING STARTED                                                | 3  |
| DOWNLOAD AND SELECT DATA SOURCE                                | 4  |
| ADDING CLAIM RULES FOR YOUR NEWLY CREATED RELYING PARTY TRUST. | 6  |
| EXPORT YOUR TOKEN-SIGNING CERTIFICATE                          | 11 |

## Create a new Relaying Party Trust

## Getting started

To get started with your ADFS setup, open the ADFS management console, open the Relying Party Trusts folder and click on "Add Relying Party Trust"

| <b>%</b>                                              |                             | AD FS                                        | _ <b>_</b> X            |
|-------------------------------------------------------|-----------------------------|----------------------------------------------|-------------------------|
| 翰 File Action View Window Help                        |                             |                                              | _ 8 ×                   |
| 🗢 🔿 🙍 🖬 🚺                                             |                             |                                              |                         |
| AD FS                                                 | Relying Party Trusts        |                                              | Actions                 |
| ⊿ Service                                             | Display Name                | Enabled Type Identifier                      | Relying Party Trusts    |
| Certificates                                          | Device Registration Service | Yes WS-T um:ms-drs:nextcontosofs1.nextcontos | Add Relying Party Trust |
| Claim Descriptions                                    |                             |                                              | Add Non-Claims-Aware    |
| Trust Relationships                                   |                             |                                              | View 🕨                  |
| Relying Party Trusts                                  |                             |                                              | New Window from Here    |
| Attribute Stores                                      |                             |                                              | Refresh                 |
| A Muthentication Policies     Der Polying Party Trust |                             |                                              | ? Help                  |
| Per Kelying Party Trust                               |                             |                                              |                         |
|                                                       |                             |                                              |                         |
|                                                       |                             |                                              |                         |
|                                                       |                             |                                              |                         |
|                                                       |                             |                                              |                         |
|                                                       |                             |                                              |                         |
|                                                       |                             |                                              |                         |
|                                                       |                             |                                              |                         |
|                                                       |                             |                                              |                         |
|                                                       |                             |                                              |                         |
|                                                       |                             |                                              |                         |
|                                                       | 1                           |                                              |                         |

The Add Replying Party Trust Wizard will open. Please click on "Start"

| <b>\$</b>                                                                                                    | Add Relying Party Trust Wizard                                                                                                    |
|----------------------------------------------------------------------------------------------------|----------------------------------------------------------------------------------------------------|
| Welcome                                                                                                    |                                                                                                    |
| Steps<br>• Welcome<br>• Select Data Source<br>• Configure Multi-factor<br>Authorization Rules<br>• Choose Issuance<br>Authorization Rules<br>• Ready to Add Trust<br>• Finish | Welcome to the Add Relying Party Trust Wizard         This wizard will help you add a new relying party trust to the AD FS configuration database. Relying parties consume claims in security tokens that are issued by this Federation Service to make authentication and authorization decisions.         The relying party trust that this wizard creates defines how this Federation Service recognizes the relying party and issues claims to th. You can define issuance transform rules for issuing claims to the relying party after you complete the wizard.         Image: Complete the wizard.         Image: Complete |

#### Download and select data source

The wizard will ask you to provide a data source for the configuration XML file. Please download NEXL's federation metadata file here: <u>https://360.nexl.io/saml/1b959aa5-baa4-4b32-a6f4-15b315df8729/metadata.xml</u>

Save the XML on your ADFS server and select to "Import data about the relying party from a file" and click browse and select the downloaded XML.

| <b>N</b>                                                                                                    | Add Relying Party Trust Wizard                                                                                                    |
|----------------------------------------------------------------------------------------------------|----------------------------------------------------------------------------------------------------|
| Select Data Source                                                                                                    |                                                                                                    |
| Steps  Welcome  Select Data Source  Configure Multi-factor Authentication Now?  Choose Issuance Authorization Rules  Ready to Add Trust  Finish | Select an option that this wizard will use to obtain data about this relying party:<br>Import data about the relying party published online or on a local network.<br>Use this option to import the necessary data and certificates from a relying party organization that publishes<br>its federation metadata address (host name or URL):<br>Example: fs.contoso.com or https://www.contoso.com/app<br>mont data about the relying party from a file<br>Use this option to import the necessary data and certificates from a relying party organization that has<br>exported its federation metadata to a file. Ensure that this file is from a trusted source. This wizard will not<br>validate the source of the file.<br>Federation metadata file location:<br>C:\Users\admin\Downloads\metadata.xml<br>Browse<br>C:\Users\admin\Downloads\metadata.xml<br>Browse<br>( Enter data about the relying party manually<br>Use this option to manually input the necessary data about this relying party organization. |

Please specify a Display Name. The display name has no impact on the configuration and is for your internal use only.

| <b>\$</b>                                                   | Add Relying Party Trust Wizard                                        | x |  |  |
|-------------------------------------------------------------|-----------------------------------------------------------------------|---|--|--|
| Specify Display Name                                        |                                                                       |   |  |  |
| Steps                                                       | Enter the display name and any optional notes for this relying party. |   |  |  |
| Welcome                                                     | Display name:                                                         |   |  |  |
| Select Data Source                                          | Next ADFS                                                             |   |  |  |
| Specify Display Name                                        | Notes:                                                                |   |  |  |
| Configure Multi-factor<br>Authentication Now?               | l.                                                                    | ^ |  |  |
| <ul> <li>Choose Issuance<br/>Authorization Rules</li> </ul> |                                                                       |   |  |  |
| Ready to Add Trust                                          |                                                                       |   |  |  |
| <ul> <li>Finish</li> </ul>                                  |                                                                       | ~ |  |  |

Depending on your internal configuration and requirements, you can enable 2FA. In our case, we will skip this step and click on "Next".

|                                               | Add Relying Party Trust Wizard                                                                                                    |
|-----------------------------------------------|----------------------------------------------------------------------------------------------------|
|                                               |                                                                                                    |
| Steps<br>Welcome<br>Select Data Source        | Configure multi-factor authentication settings for this relying party trust. Multi-factor authentication is required if there is a match for any of the specified requirements.                                                                                                    |
| Specify Display Name                          | Multifactor Authentication Global Settings                                                                                                    |
| Configure Multi-factor<br>Authentication Now? | Requirements Users/Groups Not configured                                                                                                    |
| Choose Issuance<br>Authorization Rules        | Device Not configured                                                                                                    |
| Ready to Add Trust                            |                                                                                                    |
| Finish                                        |                                                                                                    |
|                                               | <ul> <li>I do not want to configure multifactor authentication settings for this relying party trust at this time.</li> <li>Configure multifactor authentication settings for this relying party trust.</li> <li>You can also configure multi-factor authentication settings for this relying party trust by navigating to the Authentication Policies node. For more information, see <u>Configuring Authentication Policies</u>.</li> </ul> |
|                                               | < Previous Next > Cancel                                                                                                    |

On the next screen, please "Permit all users to access this relying party" and click next.

| Dispidy Hame                                                     | Lindbled Type Identifier                                                                                                    |
|------------------------------------------------------------------|----------------------------------------------------------------------------------------------------|
| <b>\$</b>                                                        | Add Relying Party Trust Wizard                                                                                                    |
| Choose Issuance Aut                                              | horization Rules                                                                                                    |
| Steps                                                            | Issuance authorization rules determine whether a user is permitted to receive claims for the relving party.                                                                                              |
| Welcome                                                          | Choose one of the following options for the initial behavior of this relying party's issuance authorization rules.                                                                                       |
| Select Data Source                                               | Permit all users to access this relying party                                                                                                    |
| Specify Display Name                                             | The issuance authorization rules will be configured to permit all users to access this relying party. The relying                                                                                        |
| Configure Multi-factor                                           | party service or application may still deny the user access.                                                                                                    |
| Authentication Now?                                              | O Deny all users access to this relying party                                                                                                    |
| <ul> <li>Choose Issuance</li> <li>Authorization Rules</li> </ul> | The issuance authorization rules will be configured to deny all users access to this relying party. You must<br>later add issuance authorization rules to enable any users to access this relying party. |
| Ready to Add Trust                                               |                                                                                                    |
| Finish                                                           | You can change the issuance authorization rules for this relying party trust by selecting the relying party trust<br>and clicking Edit Claim Rules in the Actions pane.                                  |
|                                                                  | < Previous Next > Cancel                                                                                                    |

Now we are ready to add the new Relying Party Trust. Simple click on Next and then finish the setup.

| 🕅 Add Relying Party Trust Wizard 🗙                                                                                                    |                                                                                                    |    |  |
|----------------------------------------------------------------------------------------------------|----------------------------------------------------------------------------------------------------|----|--|
| Ready to Add Trust                                                                                                    |                                                                                                    |    |  |
| Ready to Add Trust         Steps         • Welcome         • Select Data Source         • Specify Display Name         • Configure Multi-factor<br>Authentication Now?         • Choose Issuance<br>Authorization Rules         • Ready to Add Trust         • Finish | The relying party trust has been configured. Review the following settings, and then click Next to add the relying party trust to the AD FS configuration database.          Monitoring       Identifiers       Encryption       Signature       Accepted Claims       Organization       Endpoints       Note         Specify the monitoring settings for this relying party trust.       Relying party's federation metadata URL:       Image: Configuration of the trust of the trust of the trust of the trust of the trust of the trust of the trust of the trust of the trust of the trust of the trust of the trust of the trust of trust of tr |    |  |
|                                                                                                    | < Previous Next > Cano                                                                                                    | el |  |

Adding Claim rules for your newly created Relying Party Trust.

For the next step, we will need to add the required Claim Rules to the newly created Relying Party Trust. Please right click on the party trust and select "Edit Claim Rules..."

| <b>\$</b>                                                                                                    | AD FS                                                                                                    |
|----------------------------------------------------------------------------------------------------|----------------------------------------------------------------------------------------------------|
| Image: Second second second |                                                                                                    |
| AD FS  AD FS  Certificates  Claim Descriptions  Claims Provider Trusts  Relying Party Trusts  Attribute Stores  Authentication Policies  Per Relying Party Trust                                                                                                    | Relying Party Trusts         Display Name       Enabled       Type       Identifier         Device Registration Service       Yes       WS-T       um.ms.drs.nextcontosofs1.nextcontos         NEXL ADFS       Update from Federation Metadata       3604atest herokuapp.com         Disable       Properties       Delete         Help       Help       Help |

Click on "Add Rule.."

| Edit Claim Rules for NEXL ADFS                                                           | • x   |
|------------------------------------------------------------------------------------------|-------|
| Issuance Transform Rules Issuance Authorization Rules Delegation Authorization R         | ules  |
| The following transform rules specify the claims that will be sent to the relying party. |       |
| Order Rule Name Issued Claims                                                            | j     |
|                                                                                          |       |
|                                                                                          |       |
|                                                                                          |       |
|                                                                                          |       |
|                                                                                          |       |
|                                                                                          | Ŧ     |
|                                                                                          |       |
|                                                                                          |       |
|                                                                                          |       |
|                                                                                          |       |
|                                                                                          |       |
| Add Rule Edit Rule Remove Rule                                                           |       |
|                                                                                          |       |
| OK Cancel                                                                                | Apply |

Please select the "Send LDAP Attributes as Claims" rule template and click "Next".

| <b>\$</b>                                | Add Transform Claim Rule Wizard                                                                                                    | x            |
|------------------------------------------|----------------------------------------------------------------------------------------------------|--------------|
| Select Rule Template                     |                                                                                                    |              |
| Steps<br>Choose Rule Type                | Select the template for the claim rule that you want to create from the following list. The description provide<br>details about each claim rule template.                                                                                                    | s            |
| <ul> <li>Configure Claim Rule</li> </ul> | Claim rule template:<br>Send LDAP Attributes as Claims                                                                                                    |              |
|                                          | Claim rule template description:<br>Using the Send LDAP Attribute as Claims rule template you can select attributes from an LDAP attribute<br>store such as Active Directory to send as claims to the relying party. Multiple attributes may be sent as<br>multiple claims from a single rule using this rule type. For example, you can use this rule template to create<br>a rule that will extract attribute values for authenticated users from the displayName and telephoneNumbe<br>Active Directory attributes and then send those values as two different outgoing claims. This rule may als<br>be used to send all of the user's group memberships. If you want to only send individual group<br>memberships, use the Send Group Membership as a Claim rule template. | )<br>31<br>0 |
|                                          | < Previous Next > Cancel                                                                                                    |              |

Next, we will configure the Claim Rules. Add a Rule name (which is for your internal use only) and select "Active Directory" for the attribute store. Then use the drop down in the "Mapping of LDAP attributes..." to add the following mapping:

- Email Addresses -> E-Mail Address
- Given-Name -> Given Name
- Surname -> Surname
- User-Principal-Name -> UPN

Then click on finish.

| <b>\$</b>                                                               |                                                             | Add Transform Claim Rule                                                                                                    | e | Wizard                                                                                                    |
|-------------------------------------------------------------------------|-------------------------------------------------------------|----------------------------------------------------------------------------------------------------|---|----------------------------------------------------------------------------------------------------|
| Configure Rule                                                          |                                                             |                                                                                                    |   |                                                                                                    |
| Configure Rule<br>Steps<br>• Choose Rule Type<br>• Configure Claim Rule | You c<br>which<br>issued<br>LDAF<br>Role1<br>Activ<br>Mappi | an configure this rule to send the values of<br>to extract LDAP attributes. Specify how the<br>d from the rule.<br>rule name:<br>P Attributes<br>template. Send LDAP Attributes as Claims<br>ute store:<br>e Directory<br>ing of LDAP attributes to outgoing claim type<br>LDAP Attribute (Select or type to<br>add more)<br>E-Mail-Addresses<br>Given-Name<br>Sumame<br>User-Principal-Name<br>V |   | DAP attributes as claims. Select an attribute store from<br>attributes will map to the outgoing claim types that will be |
|                                                                         |                                                             |                                                                                                    |   | < Previous Finish Cancel                                                                                                 |

Add a second rule. Click on "Add Rule..." again.

| ]<br>Issuance ' | Transform Rules   | Edit Claim R        | ules for N     | EXLADFS                     | on Rules |
|-----------------|-------------------|---------------------|----------------|-----------------------------|----------|
| The follo       | owing transform n | ules specify the cl | aims that will | be sent to the relying par  | ty.      |
| Order           | Rule Name         |                     |                | Issued Claims               |          |
|                 | GET LUAP AU       | unito               |                | Linnon Auuress, Gilverti He |          |
| Add F           | Rule Edit F       | Rule Remo           | ve Rule        | K Cancel                    | Apply    |

This time select the "Transform an Incoming Claim" rule template and click on "Next

| <b>\$</b>                                | Add Transform Claim Rule Wizard                                                                                                    |
|------------------------------------------|----------------------------------------------------------------------------------------------------|
| Select Rule Template                     |                                                                                                    |
| Steps<br>Ohoose Rule Type                | Select the template for the claim rule that you want to create from the following list. The description provides<br>details about each claim rule template.                                                                                                    |
| <ul> <li>Configure Claim Rule</li> </ul> | Claim rule template:<br>Transform an Incoming Claim<br>Claim rule template description:<br>Using the Transform an Incoming Claim rule template you can select an incoming claim, change its claim<br>type, and optionally change its claim value. For example, you can use this rule template to create a rule<br>that will send a role claim with the same claim value of an incoming group claim. You can also use this<br>rule to send a group claim with a claim value of "Purchasers" when there is an incoming group claim with<br>a value of "Admins". Multiple claims with the same claim type may be emitted from this rule. Sources of<br>incoming claims vary based on the rules being edited. For more information on the sources of incoming<br>claims, click Help. |
|                                          | < Previous Next > Cancel                                                                                                    |

Please enter a Claim rule name. This is for internal use only. Please set the

- "Incoming claim type" to "E-Mail Address"
- "Outgoing claim type" to "Name ID"
- "Outgoing name ID format" to "Email"

Then click on "Finish"

| <b>\$</b>                                         | Add Transf                                                                                                    | orm Claim Rule Wizard                                                                                                    |  |  |
|---------------------------------------------------|----------------------------------------------------------------------------------------------------|----------------------------------------------------------------------------------------------------|--|--|
| Configure Rule                                    |                                                                                                    |                                                                                                    |  |  |
| Steps<br>Choose Rule Type<br>Configure Claim Rule | You can configure this rule to<br>also map an incoming claim v<br>outgoing claim type and when<br>Claim rule name:<br>Email to Name ID                                         | o map an incoming claim type to an outgoing claim type. As an option, you can<br>value to an outgoing claim value. Specify the incoming claim type to map to the<br>ther the claim value should be mapped to a new claim value.                                                                                                    |  |  |
|                                                   | Rule template. Transform an                                                                                                    | incoming Claim                                                                                                    |  |  |
|                                                   | Incoming claim type:                                                                                                    | E-Mail Address                                                                                                    |  |  |
|                                                   | Incoming name ID format:                                                                                                    | Unspecified                                                                                                    |  |  |
|                                                   | Outgoing claim type:                                                                                                    | Name ID 🗸                                                                                                    |  |  |
|                                                   | Outgoing name ID format:                                                                                                    | Email                                                                                                    |  |  |
|                                                   | <ul> <li>Pass through all claim val</li> <li>Replace an incoming claim<br/>Incoming claim value:<br/>Outgoing claim value:</li> <li>Replace incoming e-mail suffix:</li> </ul> | ives im value with a different outgoing claim value im value with a different outgoing claim value im value im |  |  |

### Export your Token-signing certificate

As for last step, please export your Token-signing certificate and send it to a team member at NEXL.

To export the certificate, go to the "Service" -> "Certificates" folder and right click on the certificate under "Token-singing" and click on "View Certificate"

| <b>\$</b>                                                                                                    |                                   |                        | AD FS                 |                 |        |         |
|----------------------------------------------------------------------------------------------------|-----------------------------------|------------------------|-----------------------|-----------------|--------|---------|
| <ul> <li>File Action View Window Help</li> <li>File 2</li> <li>File 1</li> </ul>                              |                                   |                        |                       |                 |        |         |
| AD FS                                                                                                    | Certificates                      |                        |                       |                 |        |         |
| ⊿ Service Endpoints                                                                                           | Subject<br>Service communications | Issuer                 | Effective Date        | Expiration Date | Status | Primary |
| Certificates                                                                                                  | CN=NEXLCONTOSOFS1.n               | CN=NEXLCONTOSOFS1      | 3/4/2022              | 3/4/2023        |        |         |
| Irust Relationships     Claims Provider Trusts     Relving Party Trusts                                       | CN=ADFS Encryption - NE           | CN=ADFS Encryption - N | 3/4/2022              | 3/4/2023        |        | Primary |
| <ul> <li>Attribute Stores</li> <li>▲ Authentication Policies</li> <li>■ Authentication Party Trust</li> </ul> | CN=ADFS Signing - NEXLC           | CN=ADFS Signing MEVI   | 377720000<br>tificate | 3/4/2023        |        | Primary |
|                                                                                                    |                                   | Set as Pri<br>Help     | mary                  |                 |        |         |
|                                                                                                    |                                   |                        |                       |                 |        |         |

Then open the "Details" tab and click on "Copy to File"

| Ce                                                                                                    | rtificate       | x |
|----------------------------------------------------------------------------------------------------|-----------------|---|
| General Details Certification Pat                                                                                          | h               | _ |
| Show: <all></all>                                                                                                    | ~               |   |
| Field                                                                                                    | Value ^         |   |
| Version<br>Serial number<br>Signature algorithm<br>Signature hash algorithm<br>Issuer<br>Valid from<br>Valid to<br>Subject |                 |   |
| E                                                                                                    | Edit Properties |   |
|                                                                                                    | ОК              |   |

Export the certificate in DER format, save it to your desktop and then share the resulting .cer file with NEXL.

| Exp | ort File Format<br>Certificates can be exported in a variety of file formats. |
|-----|-------------------------------------------------------------------------------|
|     | Select the format you want to use:                                            |
|     | • DER encoded binary X.509 (.CER)                                             |
|     | O Base-64 encoded X.509 (.CER)                                                |
|     | ○ Cryptographic Message Syntax Standard - PKCS #7 Certificates (.P7B)         |
|     | Include all certificates in the certification path if possible                |
|     | O Personal Information Exchange - PKCS #12 (.PFX)                             |
|     | Include all certificates in the certification path if possible                |
|     | Delete the private key if the export is successful                            |
|     | Export all extended properties                                                |
|     | O Microsoft Serialized Certificate Store (.SST)                               |
|     |                                                                               |
|     |                                                                               |